# $\frac{1}{8}$ DIN INDICATOR **CONCISE PRODUCT MANUAL 59471-5**

CAUTION: Installation should be only performed by technically competent personnel. Local Regulations regarding electrical installation & safety must be observed. Dynisco will not be held liable for any injury, loss or damage resulting from failure to follow the instructions in this manual

#### 1. INSTALLATION

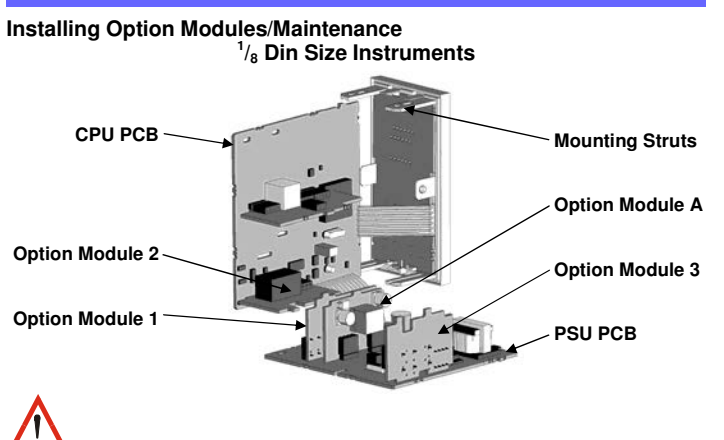

CAUTION: All power supply connections to the device must be removed when carrying out any form of maintenance

- To access modules 1 or A, first detach the PSU and CPU boards from the front by
- lifting first the upper, and then lower mounting struts. Gently separate the boards.
- Plug the required option modules into the correct connectors, as shown below. a. Locate the module tongues in the corresponding slot on the opposite board. b
- Hold the main boards together while relocating back on the mounting struts.
- d. Replace the instrument by aligning the CPU and PSU boards with their guides
- in the housing, then slowly push the instrument back into position. Note: Option modules are automatically detected at power up.

#### **Option Module Connectors**

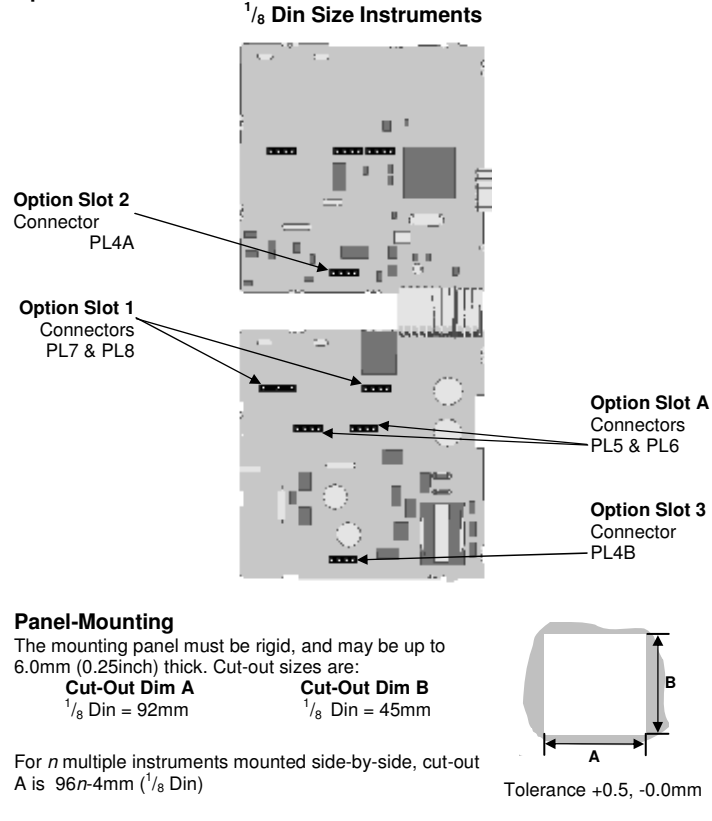

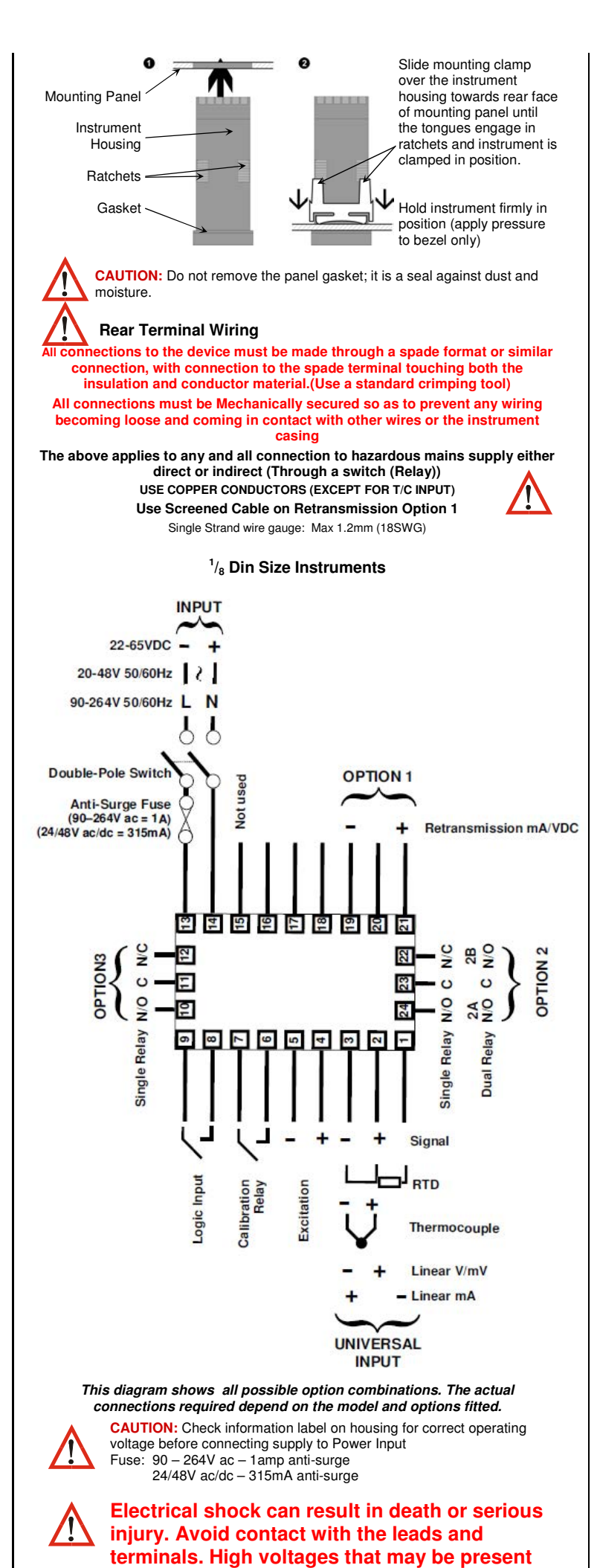

on leads can cause electrical shock

Note: At first power-up the message **Goto ConF** is displayed, as described in section 5 of this manual. Access to other menus is denied until configuration mode is completed SELECT MODE Select mode is used to access the configuration and operation menu functions. It can be accessed at any time by holding down  $\bigcirc$  and pressing  $\triangle$ . The SLCE legend is shown for 1 second, followed by the legend for the cu Press  $\triangle$  or  $\nabla$  to choose the required mode, then press  $\bigcirc$  to enter. An unlock code is required to prevent unauthorised entry to Configuration, & Setup modes. Press  $\land$  or  $\bigtriangledown$  to enter the unlock code, then press  $\bigcirc$  to proceed. Default Units Legend Set Description r 1 sec Value Unlock Codes Operator Normal operation None OPtr Set Up SELP Tailor settings for application 10 20 5 Configuration SLCE ConF Configure instrument for use Product Info inFo Instrument information None LICAL Calibrate Strain Gauge input Calibration IN Note: Automatic return to Operator Mode after 2 minutes without key activity. **CONFIGURATION MODE** First select Configuration mode from Select mode (refer to section 2). Press O to scroll through the parameters. While this key is pressed, and up to 1 he parameter legend is shown, followed by the current value. Press  $\Delta$  or  $\nabla$  to set the required value. Press  $\Im$  to display **JESP**, press  $\Delta$ accept the change, otherwise parameter will revert to previous value. To exit from Configuration mode, hold down S and press A, to return to Select mode. Note: Parameters displayed depends on how instrument has been configured. Refer to user guide (available from your supplier) for further details. Parameters marked \* are repeated in Setup Mode.

Mode

seco

| Parameter                                                                |                    | Legend<br>for 1 sec<br>followed<br>by                                    | Set<br>Value                                                 | Adjustment Hange & I<br>Description |                                                         | Default<br>Value | Units<br>Display    |                  |
|--------------------------------------------------------------------------|--------------------|--------------------------------------------------------------------------|--------------------------------------------------------------|-------------------------------------|---------------------------------------------------------|------------------|---------------------|------------------|
| Mode Default                                                             |                    | dF .ቦባ                                                                   | d iSA<br>EnAb                                                | Enables or Disabl<br>of Values with | Enables or Disables Defaulting<br>of Values within Mode |                  | d iSA               |                  |
| Input<br>Range/                                                          | Туре               | ωPt                                                                      | See fo                                                       | llowing table for po                | ssible c                                                | odes             | 5£_0                | ſ                |
| Code                                                                     | Input Typ<br>Range | oe &                                                                     | Code                                                         | Input Type &<br>Range               | Code                                                    | Input<br>Rang    | Type &<br>e         |                  |
| ьС                                                                       | B: 100 - 18        | 24 ºC                                                                    | LF                                                           | L: 32.0 - 999.9 °F                  | PEF                                                     | Pt100            | : –328 - 14         | 72 ºF            |
| bF                                                                       | B: 211 - 33        | 15 ºF                                                                    | nc                                                           | N: 0 - 1399 ºC                      | PE.[                                                    | Pt100            | : –128.8 -          | 537.7 ºC         |
| 55                                                                       | C: 0 - 2320        | °C                                                                       | NF                                                           | N: 32 - 2551 ºF                     | PE.F                                                    | Pt100            | : –199.9 - 9        | 999.9 ºF         |
| ĹF                                                                       | C: 32 - 420        | 8 ºF                                                                     | ٢C                                                           | R: 0 - 1759 ºC                      | 0-50                                                    | 0 - 20           | mA DC               |                  |
| JL                                                                       | J: –200 - 1        | 200 ºC                                                                   | rF                                                           | R: 32 - 3198 ⁰F                     | 4_20                                                    | 4 - 20           | mA DC               |                  |
| JF                                                                       | J: –328 - 2        | 192 ºF                                                                   | 56                                                           | S: 0 - 1762 ºC                      | 0.50                                                    | 0 - 50           | mV DC               |                  |
| J.L                                                                      | J: –128.8 ·        | 537.7 ºC                                                                 | SF                                                           | S: 32 - 3204 ºF                     | 10.50                                                   | 10 - 5           | 0 mV DC             |                  |
| J.F                                                                      | J: –199.9 ·        | 999.9 ºF                                                                 | ĿC                                                           | T: –240 - 400 ºC                    | 0.5                                                     | 0 - 5 \          | V DC                |                  |
| ۲                                                                        | K: –240 - 1        | 373 ºC                                                                   | Ł۶                                                           | T: –400 - 752 ºF                    | 1_5                                                     | 1-5              | V DC                |                  |
| ΡF                                                                       | K: -400 - 2        | 2503 °F                                                                  | E.C                                                          | T: −128.8 - 400.0 ºC                | 0_ IO                                                   | 0 - 10 V DC      |                     |                  |
| P.C                                                                      | K: –128.8 -        | 537.7 ºC                                                                 | E.F                                                          | T:−199.9 - 752.0 ºF                 | 2_ IO                                                   | 2 - 10           | V DC                |                  |
| <i>₽.</i> ₣ K: –199.9 - 999.9 ºF                                         |                    | P24C                                                                     | PtRh20% vs. 40%:<br>0 - 1850 ºC                              | 5£.0                                | -10mV-50mV                                              |                  |                     |                  |
| <i>L</i> : 0 - 762 <sup>e</sup> C<br><i>L</i> : 32 - 1403 <sup>e</sup> F |                    | P24F                                                                     | PtRh20% vs 40%:<br>32 - 3362 ºF                              |                                     |                                                         |                  |                     |                  |
| LL                                                                       | L: 0.0 - 537       | ′.7 ºC                                                                   | ΡΕር                                                          | Pt100: -199 - 800 °C                |                                                         |                  |                     |                  |
| Note:                                                                    | Decimal p          | oint show                                                                | vn in tab                                                    | le indicates temp                   | erature                                                 | resol            | ution of            | 0.1°             |
| Param                                                                    | eter               | Legend<br>for 1 sec<br>followed<br>by —                                  | Set<br>Value                                                 | Adjustment<br>Descrip               | Range &<br>tion                                         | 8                | Default<br>Value    | Units<br>Display |
| Scale F                                                                  | Range              | cul                                                                      | Sca                                                          | ale Range Lower Li                  | imit +10                                                | 0                | Max (Lin            |                  |
| Upper<br>Scale F                                                         | Limit              |                                                                          |                                                              | Bange Minimum to                    |                                                         |                  | = 1000)<br>Min (Lin |                  |
| Lower                                                                    | Limit              | rLL                                                                      | Scale Range Upper Limit -100                                 |                                     |                                                         | = 0)             | L                   |                  |
| Decimal point dPo5                                                       |                    | D=xxxx,<br>I=xxx.x, (non-temperature ranges<br>2=xx.xx, only)<br>B=x.xxx |                                                              | 0                                   | P                                                       |                  |                     |                  |
| Linear Range<br>Engineering<br>Units Display                             |                    | nonE<br>C<br>F                                                           | None ( <i>Blank</i> ), ℃ or ℉                                |                                     | nonE                                                    | C<br>F           |                     |                  |
| Multi-Point rnP5                                                         |                    | EnAb<br>d iSA                                                            | Enables or disables the input<br>multi-point scaling feature |                                     |                                                         | d iSA            | 5                   |                  |
|                                                                          |                    |                                                                          | P_H ,                                                        | Process Hig                         | h Alarm                                                 |                  |                     |                  |
| Alarm 1Type RLR I                                                        |                    | ALA I                                                                    | P_Lo                                                         | Process Low Alarm                   |                                                         | P_H .            | 1                   |                  |
|                                                                          |                    |                                                                          | nonÉ                                                         | No ala                              | rm                                                      |                  |                     |                  |
| High Alarm 1* PhR I                                                      |                    | Alarm 1                                                                  | value, adjustable within scaled                              |                                     |                                                         | Max              | (Alm1               |                  |
| Low Al                                                                   | arm 1*             |                                                                          | 1100                                                         | range, in display i                 |                                                         |                  | Min                 | only = Ħ)        |
| Alarm 1 HHY I                                                            |                    | 1 LSD                                                                    | SD to full span in display units on                          |                                     |                                                         |                  |                     |                  |

| Hysteresis*      |               |          | safe side of alarm                     |              |         |
|------------------|---------------|----------|----------------------------------------|--------------|---------|
| Alarm 2Type      | ALAS          |          | Options as for clarm 1                 | nonE         | - 2     |
| ligh Alarm 2*    | 2849          |          | Options as for alarm 1                 | Max          | 2       |
| )<br>or or other | Lanand        | 0        | Adianatas ant Dan an A                 | Defeult      |         |
| arameter         | for 1 sec     | Set      | Adjustment Range &                     | Velue        | Dioploy |
|                  | followed      | value    | Description                            | value        | Display |
| aut Alarm O*     |               |          |                                        | Min          |         |
| Low Alarm 2      |               |          | Options as for alarm 1                 | IVIIII       |         |
| Al 2 Hysteresis* | HHAG          | • • •    |                                        | i            | =       |
|                  |               | Hind     | Alarm 1, direct, non-latching          |              |         |
|                  |               | 8 Inr    | Alarm 1, reverse, non-latching         |              |         |
|                  |               | A ILd    | Alarm 1, direct, latching              |              |         |
|                  |               | A ILr    | Alarm 1, reverse, latching             |              |         |
|                  |               | bnSR     | Alarm 2, direct, non-latching          |              |         |
|                  |               | R2nr     | Alarm 2, reverse, non-latching         | rEEP for     |         |
|                  |               | 821 4    | Alarm 2, direct, latching              | linear       |         |
| Dutput 1 Usage   | use i         | APLC     | Alarm 2 reverse latching               | outputs,     | 1       |
|                  |               | הכנח     | Logical Alarm 1 OB 2 direct            | 0            |         |
|                  |               |          | Logical Alarm 1 OR 2, reverse          | othors       |         |
|                  |               |          | Any astive clarm direct                | 011613       |         |
|                  |               |          | Any active alarm, direct               |              |         |
|                  |               | Hnyr     | Any active alarm, reverse              |              |         |
|                  |               | rttP     | Retransmit PV Output                   |              |         |
|                  |               | dc 10    | 0 to 10VDC (adjustable)                |              |         |
|                  |               | 0 6      |                                        |              |         |
|                  |               | 0_3      |                                        |              |         |
| Dutput 1 PV      |               |          |                                        | 0.0          |         |
| Retransmit Type  | EANI          | <u> </u> | 2 to 10 V DC output                    | U_ IU        | 1       |
|                  |               | 0_20     | 0 to 20 mA DC output                   |              |         |
|                  |               | 4_20     | 4 to 20 mA DC output                   |              |         |
| Retransmit OP 1  | ro IH         | Display  | value between, -1999 & 9999 at         | Range        | н       |
| Scale maximum    |               | Which    | Output I will be at maximum            | Banga        |         |
| Scale minimum    | ro IL         | which    | Output 1 will be at minimum            | min          | L       |
|                  | <u>ρς!!</u> ! | Output   | 1 Power Supply (0 to 10VDC)*           | inn          | 1       |
|                  | 11007         | Output   | As for Output 1 Usage                  | ניט.<br>געכם | 5       |
| Dutput 2 OSage   |               |          | As for Output 1 Osage                  |              |         |
| Retransmit Type  | F7b5          | A        | s for Output 1 PV Retransmit Ty        | pe           | 2       |
| Retransmit OP2   | יור           | A - 4-   | - Detre servit Outer to 1 Ocela Mar    |              |         |
| Scale Maximum    | roch          | AS 10    | r Retransmit Output 1 Scale Ma         | ximum        | н       |
| Retransmit OP2   |               | As fo    | or Betransmit Output 1 Scale Mir       | nimum        | 1       |
| Scale Minimum    | 05113         |          |                                        | 10.0         |         |
| xPSU 2 level     | P502          | Output   | 2 Power Supply (0 to 10VDC)*           | 10.0         | ٢       |
| Dutput 3 Usage   | 555           |          | As for Output 1 Usage                  | Hơnđ         | 5       |
| Dutput 3 PV      | FAb3          | A        | s for Output 1 PV Retransmit Ty        | pe           | 3       |
| Retransmit OP3   |               |          |                                        |              |         |
| Scale maximum    | ro3H          | As fo    | r Retransmit Output 1 Scale Max        | ximum        | н       |
| Retransmit OP3   | -             |          |                                        |              |         |
| Scale minimum    | Jtor          | As to    | or Retransmit Output 1 Scale Mir       | nimum        | L       |
| TxPSU 3 level    | PSU3          | Output   | 3 Power Supply (0 to 10VDC)*           | 10.0         | 3       |
| Display Strategy | d ,SP         | 0, I,    | 2, 3, 4 or 6 (refer to section 6)      | ٥            | Ь       |
| . , .,           |               | rrLy     | Reset latched relav(s)                 |              |         |
|                  |               | LACE_    | Initiate Tare (zero display)           |              |         |
| ogic Input       |               | <u></u>  | Reset min/max PV values                |              |         |
| Jsage            |               | _ ۲      | Reset Alarm 1 elansed time             | rrLy         |         |
|                  |               |          | Beset Alarm 1 elansed time             |              |         |
|                  |               | - คาย    | & min/max PV values                    |              |         |
| ogic Input       |               | CLS      | Normally Closed                        | <u> </u>     |         |
| State            | ց որգ         | 020_     | Normally Open                          | 115          |         |
| Config Lock      | floc_         | Confi    | Mode lock code <b>N</b> to <b>9999</b> | 20           | ſ       |
| 9                | CCOC          | 201110   |                                        |              |         |

### 4. SETUP MODE

Note: Configuration must be completed before adjusting Setup parameters. First select Setup mode from Select mode (refer to section 2). Press  $\bigcirc$  to scroll through the parameters (while this key is pressed, and for 1 sec after, the parameter legend is shown, then the current value). Press  $\bigcirc$  or  $\bigtriangledown$  to change the value. To exit from Setup mode, hold down  $\bigcirc$  and press  $\bowtie$  to return to Select mode. Note: Parameters displayed depends on how instrument has been configured.

|                               |                                       | •                        |                                                      | -                |                  |
|-------------------------------|---------------------------------------|--------------------------|------------------------------------------------------|------------------|------------------|
| Parameter                     | Legend<br>for 1 sec<br>followed<br>by | Set<br>Value             | Adjustment Range &<br>Description                    | Default<br>Value | Units<br>Display |
| Mode Default                  | ብት .ቦባ                                | Enabl                    | es or Disables Defaulting of<br>Values within Mode   | d iSA            |                  |
| Input Filter Time<br>Constant | F .LE                                 | OFF or 0.5 to 100.0 secs |                                                      | 0.5              | Ł                |
| Alarm Filter time<br>Constant | ALFL                                  | OFF or 0.5 to 100.0 secs |                                                      | 0.0              | £                |
| Input fail Mode               | InPF                                  | When ir                  | nput fails PV should go Low or<br>High scale reading | ዘ "ርዞ            |                  |
| Process Variable<br>Offset    | OFFS                                  |                          | ±Span of controller                                  | 0.0              | 0                |
| Raw PV value                  | ئ، 5                                  | Linear i                 | nput value, un-scaled (mA, mV                        | or VDC)          | blank            |
| High Alarm 1                  | <b>РҺЯ І</b>                          | Alarm 1                  | value, adjustable within scaled                      | Max              | (Alm1            |

| Low Alarm 1               | PLA I                                 |                                                                                              | range, in display units                                                                         | Min                | only = <b>A</b>   |
|---------------------------|---------------------------------------|----------------------------------------------------------------------------------------------|-------------------------------------------------------------------------------------------------|--------------------|-------------------|
| Alarm 1 Hysteresis        | AHY I                                 | 1 LSD to full span in display units on safe side of alarm                                    |                                                                                                 | -                  |                   |
| Parameter                 | Legend<br>for 1 sec<br>followed<br>by | Set<br>Value                                                                                 | Adjustment Range &<br>Description                                                               | Default<br>Value   | Units<br>Displaye |
| High Alarm 2              | PhR2                                  |                                                                                              |                                                                                                 | Max                | 2                 |
| Low Alarm 2               | PLA2                                  |                                                                                              | Options as for alarm 1                                                                          | Min                | 5                 |
| Al 2 Hysteresis           | 8H75                                  |                                                                                              | 1                                                                                               |                    |                   |
| Scaling Breakpoint 1      | ScA I                                 | Multi-p<br>adjusta                                                                           | Multi-point scaling breakpoint 1 value, adjustable from <b>0</b> to <b>100</b> in % of span     |                    |                   |
| Display Value 1           | d (S I                                | Value<br>scaling                                                                             | to be displayed at multi-point g breakpoint 1, in display units                                 | Range<br>Max       |                   |
| Scaling Breakpoint 2      | ScA5                                  | Multi-po<br>10                                                                               | bint scaling breakpoint 2, adjusta<br>00% of span. Must be > <b>5cA I</b> va                    | able up to<br>alue | 2                 |
| Display Value 2           | SS، ۹                                 | Valu                                                                                         | e to be displayed at Multi-point<br>breakpoint 2, in display units                              | scaling            |                   |
| Scaling Breakpoint 3      | ScR3                                  | Multi-po<br>10                                                                               | bint scaling breakpoint 3, adjust<br>00% of span. Must be > <b>5cR2</b> va                      | able up to<br>alue | 2                 |
| Display Value 3           | 9 '23                                 | Valu                                                                                         | Value to be displayed at Multi-point scaling<br>breakpoint 3, in display units                  |                    |                   |
| Scaling Breakpoint 4      | ScA4                                  | Multi-po<br>10                                                                               | Multi-point scaling breakpoint 4, adjustable up to<br>100% of span. Must be > <b>5cA3</b> value |                    |                   |
| Display Value 4           | 54، 8                                 | Valu                                                                                         | Value to be displayed at Multi-point scaling<br>breakpoint 4, in display units                  |                    |                   |
| Scaling Breakpoint 5      | Scas                                  | Multi-point scaling breakpoint 5, adjustable up to 100% of span. Must be > <b>ScR4</b> value |                                                                                                 |                    | c                 |
| Display Value 5           | 55، ل                                 | Value to be displayed at Multi-point scaling<br>breakpoint 5, in display units               |                                                                                                 |                    | C                 |
| Scaling Breakpoint 6      | ScA6                                  | ScR6 Multi-point scaling breakpoint 6, adjustable up to 100% of span. Must be >ScR5 value    |                                                                                                 |                    | c                 |
| Display Value 6           | d ,56                                 | Value to be displayed at Multi-point scaling<br>breakpoint 6, in display units               |                                                                                                 |                    | 0                 |
| Scaling Breakpoint 7      | ScAl                                  | Multi-po<br>10                                                                               | Multi-point scaling breakpoint 7, adjustable up to<br>100% of span. Must be > <b>5cA6</b> value |                    |                   |
| Display Value 7           | ۲۵، ۵                                 | Valu                                                                                         | Value to be displayed at Multi-point scaling<br>breakpoint 7, in display units                  |                    |                   |
| Scaling Breakpoint 8      | ScA8                                  | Multi-po<br>10                                                                               | oint scaling breakpoint 8, adjust<br>20% of span. Must be > <b>5cR7</b> va                      | able up to<br>alue | 0                 |
| Display Value 8           | d ,58                                 | Value to be displayed at Multi-point scaling<br>breakpoint 8, in display units               |                                                                                                 |                    | 0                 |
| Scaling Breakpoint 9      | ScA9                                  | Multi-po<br>10                                                                               | oint scaling breakpoint 9, adjust<br>20% of span. Must be > <b>5cR8</b> va                      | able up to<br>alue |                   |
| Display Value 9           | 59، ل                                 | Value to be displayed at Multi-point scaling<br>breakpoint 9, in display units               |                                                                                                 |                    | а                 |
| Tare Feature              | Fure                                  | EnRb Enables or disables the input auto-zero Tare feature d .5R                              |                                                                                                 |                    | r                 |
| Setup Lock Code SLoc 0 to |                                       |                                                                                              | <b>D</b> to <b>9999</b>                                                                         | 10                 | 5                 |
| Note: Operator mode       | screens                               | follow.                                                                                      | without exiting from Setup m                                                                    | ode.               |                   |

5. CALIBRATION MODE

**Note: Configuration must be completed before adjusting Calibration parameters.** First select Calibration mode from Select mode (*refer to section 2*). Press O to scroll through the parameters (*while this key is pressed, and for 1 sec after, the parameter legend is shown, then the current value*). Press  $\triangle$  or  $\nabla$  to change the value. To exit from Calibration mode, hold down  $\bigcirc$  and press  $\triangle$  to return to Select mode.

#### Note: Calibration mode will only be displayed if input type is set to SE\_G

| Parameter                     | Legend<br>for 1 sec<br>followed<br>by | Set Value                                                                                                    | Adjustment Range &<br>Description                          | Default Value |
|-------------------------------|---------------------------------------|----------------------------------------------------------------------------------------------------|------------------------------------------------------------|---------------|
| Mode Default                  | ብድ .ቦባ                                | d iSR<br>EnRb                                                                                                    | Enables or Disables<br>Defaulting of Values within<br>Mode | d iSA         |
| Shunt Resistor                | ShNE                                  | d iSR<br>EnRb                                                                                                    | Enables or Disables use of shunt resistor                  | EnAb          |
| Calibration<br>Resistor Value | rCAL                                  | 40% to 100% (appears only when Shot<br>isEnRb)                                                                                                    |                                                            | 80            |
| Start Low<br>Calibration      | C .Lo                                 | Press $\triangle$ and $\nabla$ to start calibration                                                                                                    |                                                            | 0.0           |
| Start High<br>Calibration     | с.н.                                  | Press and ♥ to start calibration<br>making sure to apply the high range<br>signal if <b>ShN</b> Ł is set <b>d</b> · <b>SR</b><br>(Can only be accessed once a succesful<br>low calibration has been completed) |                                                            | 1000          |
| Calibration Lock<br>Code      | rloc                                  |                                                                                                    | <b>O</b> to <b>9999</b>                                    | 10            |

Error messages meanings at the top of next column

When the calibration procedure begins ---- appears on the screen. Once Calibration is complete **donE** appears on screen.

If there are any Faults with the calibration an error message will appear either Er\_r or Er\_C.

**Er\_C** means the low calibration will fail if the offset is less than -10mV or greater than +10mV. This signifies potential faulty sensors or the high calibration will fail if the count value is less than +20mV or greater than +50mV. This signifies potential faulty sensors

Er\_r means the high calibration will fail if the mV value is within 10mV of the low calibration value. This is a potential RCAL failure.

## 6. MESSAGES & ERROR INDICATIONS

These messages indicate that the instrument may require attention, or there is a problem with the signal input connection. The message legend is shown for 1 second, followed by its

#### Caution: Do not continue with the process until the issue is resolved.

| Parameter                                          | Legend<br>for 1 sec<br>followed | Value     | Description                                                                                                    | Units<br>Display |
|----------------------------------------------------|---------------------------------|-----------|----------------------------------------------------------------------------------------------------|------------------|
| Instrument parameters<br>are in default conditions | Goto                            | ConF      | Configuration & Setup is required.<br>This screen is seen at first turn on,<br>or if hardware configuration is<br>changed. Press O to enter<br>Configuration Mode, next press<br>or ⊽ to enter the unlock code,<br>then press O to proceed | C                |
| Input Over Range                                   |                                 | (HH)      | Input signal is > 5% over-range                                                                                                    |                  |
| Input Under Range                                  |                                 | נגנט      | Input signal is > 5% under-range<br>(>10% under-range for 4 to 20mA,<br>1 to 5V and 2 to 10V ranges)                                                                                                    | Ε                |
| Input Sensor Break                                 | Err                             | OPEN      | Break detected in input signal<br>sensor or wiring                                                                                                    |                  |
| Option 1 Error                                     |                                 | Err I     | Option 1 module fault                                                                                                    | 1                |
| Option 2 Error                                     |                                 | ErrZ      | Option 2 module fault                                                                                                    | 2                |
| Option 3 Error                                     |                                 | Errð      | Option 3 module fault                                                                                                    | 3                |
| Calibration                                        | Er_r                            |           | Shunt Resistor is Faulty                                                                                                    |                  |
| Calibration                                        | Er_C                            | Hig<br>cl | h and Low calibration points are too<br>ose to each other for a valid reading                                                                                                    |                  |

Note: [HH], [LL] or OPEn may also be displayed if an incorrect input type is selected.

#### 7. OPERATOR MODE

This mode is entered at power on, or accessed from Select mode (see section 2). Note: All Configuration mode and Setup mode parameters must be set as required before starting normal operations.

Press to scroll through the parameters (while this key is pressed, and for 1 sec after, the parameter legend is shown, followed by the current value).

Note: All Operator Mode parameters in Display strategy 6 are read only (see d 5P in configuration mode), they can only be adjusted via Setup mode.

| Legend<br>for 1 sec<br>followed<br>by | Value                      | Display Strategy and<br>When Visible                                                                                                    | Description                                                                                                    | Units<br>Display           |
|---------------------------------------|----------------------------|----------------------------------------------------------------------------------------------------|----------------------------------------------------------------------------------------------------|----------------------------|
| Proc                                  | PV<br>Value*               | Always                                                                                                    | Process Variable value<br>Read only<br>Latched outputs can be reset                                                                                        | °C, °F or<br>blank         |
| rnA                                   | Max PV<br>Value            | Strategies 0, I, 3, 4, & 6                                                                                                    | Maximum displayed value<br>(inc CHH) or OPEN)<br>since PAR last reset.<br>To reset, press ♥ or ▲ for<br>3 seconds,<br>display = when reset                 | °C, °F or<br>blank         |
| <i>[<sup>1</sup>]</i> יח              | Min PV<br>Value            | Strategies D, I, Э, Ч, & Б                                                                                                    | Minimum displayed value<br>(inc [LL] or <b>OPEN</b> )<br>since <b>∩</b> in last reset.<br>To reset, press ♥ or ▲ for<br>3 seconds,<br>display = when reset | °C, °F or<br>blank         |
| Et 1                                  | Elapsed<br>Time            | Strategies <b>0</b> , <b>4</b> & <b>6</b><br>if alarm 1 configured.<br>Format <i>mm.ss to 99.59</i><br><i>then mmm.s</i><br>(10 sec increments)<br>Shows <b>['HH']</b> if >999.9 | Accumulated alarm 1 active<br>time since <b>E</b> → last reset.<br>To reset, press ♥ or ▲ for<br>3 seconds,<br>display = when reset                        | ε                          |
| AL I                                  | Alarm 1<br>Value           | Strategies 2, 3, 4 & 6<br>if alarm 1 configured                                                                                                    | Alarm 1 value, adjustable<br>except in Strategy 6                                                                                                    | (Alm1<br>only = <b>R</b> ) |
| ALS                                   | Alarm 2<br>Value           | Strategies <b>2</b> , <b>3</b> , <b>4</b> & <b>6</b><br>if alarm 2 configured                                                                                                    | Alarm 2 value, adjustable<br>except in Strategy 6                                                                                                    | 5                          |
| ALSE                                  | Active<br>Alarm<br>Status* | When one or more alarms are active                                                                                                    | <b>2</b> —— Alarm 2 active                                                                                                    | if<br>alarm 1<br>active    |
|                                       |                            |                                                                                                    | Latched outputs can be reset                                                                                                    |                            |

### Alarm Indication

The Active Alarm Status screen indicates any active alarms. In addition, the associated Alarm LED flashes. For latching alarm outputs, the LED flashes when the alarm condition exists,

and goes to ON when the alarm condition is no longer present if the output has not vet been reset

#### \*Resetting Latched Alarm Outputs

Any latched outputs can be reset whilst the Process variable or Alarm Status screens are displayed, by pressing the  $\bigtriangledown$  or  $\bigtriangleup$  key, via the Digital Input (if fitted) or with a communications command via the RS485 module (if fitted). Note: Outputs will only reset if their alarm condition is no longer present. Caution: A reset will affect ALL latched outputs.

## Additional <sup>1</sup>/<sub>8</sub> Din Indicator Units Display and LED's

In Operator Mode, a Units display shows  $\hat{\mathbf{C}}$  or  $\hat{\mathbf{F}}$  when temperature values are shown. This display is also used in other modes as a confirmation of the parameter type currently shown in the main display. The SET and LED indicator is off in Operator Mode, Flashing in Configuration Mode and ON in Set-up mode. MIN and MAX LED's light when these stored values are shown.

### Multi-Point Scaling

When enabled (""PS = EnRb), up to 9 breakpoints can be set to compensate for non-linear input signals. For each breakpoint, the input scale value (**ScR***n*) is entered in % of input span, followed by the value to be shown (**d**  $\cdot$ **S***n*) in display units. Each breakpoint's input scale value must be higher than the previous value, but the display values can be higher or lower. Any scale value set to 100% becomes the last in the series.

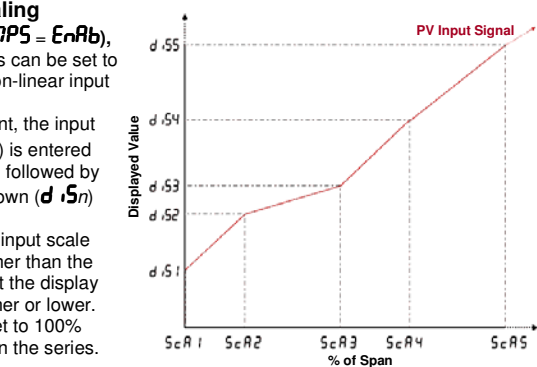

#### Tare Feature

When Tare is enabled (**ERFE** = **EnRb**), it can be used to set the displayed value to zero automatically, by making the PV Offset parameter equal, but opposite to, the current process variable value. Tare can be initiated via the Digital Input (if fitted), with a communications command via the RS485 module (if fitted) or by using the following key press sequence:

Press  $\bigcirc$  until the process variable is displayed. Hold down  $\bigtriangleup$  and  $\bigtriangleup$  together for three seconds until the display shows **YESP** Release both keys and press  $\bigtriangleup$  within 3 seconds to confirm the request. The display should read  ${f 0}$  briefly, then begin responding to input signal changes.

Note: Tare request is aborted if this sequence is not followed exactly.

# 8. PRODUCT INFORMATION MODE

First select Product information mode from Select mode (*refer to section 2*). Press D to view each parameter (*while this key is pressed, and for 1 sec after, the parameter legend is shown, followed by its value*). Hold down D and press to return to Select mode. Note: These parameters are all read only.

| Parameter                                            | Legend<br>for 1 sec<br>followed<br>by                     | Value                                     | Description                        | Units<br>Display |  |
|------------------------------------------------------|-----------------------------------------------------------|-------------------------------------------|------------------------------------|------------------|--|
| Input type                                           | In_I                                                      | Un i                                      | Universal input                    | Ł                |  |
|                                                      |                                                           | nonE                                      | No option fitted                   |                  |  |
| Uption 1 module                                      | 0Pn l                                                     | - ሬ ሃ                                     | Relay output                       | 1                |  |
|                                                      |                                                           | Lin                                       | Linear DC voltage / current output |                  |  |
|                                                      |                                                           | nonE                                      | No option fitted                   |                  |  |
| Option 2 module                                      | - <u>-</u>                                                | - ሬ ሃ                                     | Relay output                       |                  |  |
| type fitted                                          | UFAC                                                      |                                           | Dual Relay (outputs 2 & 4)         | C                |  |
|                                                      |                                                           | Lin                                       | Linear DC voltage / current output |                  |  |
| Option 3 module                                      | 0Pn3                                                      | nonE                                      | No option fitted                   | 2                |  |
| type fitted                                          |                                                           | - ሬሃ                                      | Relay output                       | 5                |  |
| Auxiliary Option A<br>module type fitted             | OPnA                                                      | nonE                                      | No option fitted                   | A                |  |
| Firmware type                                        | Բեմ                                                       | Value di                                  | splayed is firmware type number    | F                |  |
| Firmware issue                                       | 155                                                       | Value di                                  | splayed is firmware issue number   | n                |  |
| Product Rev Level                                    | ዮተኒ                                                       | Value displayed is Product Revision Level |                                    | r                |  |
| Manufactured Date                                    | ctured Date d0.07 Month & year of manufacture. Format mmy |                                           | Ь                                  |                  |  |
| Serial number 1                                      | Sn I                                                      | First four digits of serial number        |                                    | R                |  |
| Serial number 2                                      | 5-12                                                      | Middle four digits of serial number       |                                    | Ь                |  |
| erial number 3 5n3 Last four digits of serial number |                                                           | С                                         |                                    |                  |  |

# 9 SPECIFICATIONS

| UNIVERSAL INPUT                       |                                                                                                    |
|---------------------------------------|----------------------------------------------------------------------------------------------------|
| Strain Gauge:                         | $350\Omega$ , by means of 4 or 6 wire (6 to use internal Shunt                                                                                                    |
|                                       | resistor) Bridge excitation: 10VDC ± 7%<br>Bridge Sensitivity: 2-4mV/V                                                                                                    |
|                                       | Shunt Value: From 40%to 100%                                                                                                    |
| Thermeseunle                          | Input signal Span: -25% to 125% (Approx -10mV to +50mV)                                                                                                    |
| Calibration:                          | ±0.1% of full range, ±1LSD (±1 °C for Thermocouple CJC).<br>BS4937. NBS125 & IEC584.                                                                                                    |
| PT100 Calibration:                    | $\pm 0.1\%$ of full range, $\pm 1$ LSD.                                                                                                    |
|                                       | BS1904 & DIN43760 (0.00385Ω/Ω/°C).                                                                                                    |
| DC Calibration:                       | ±0.1% of full range, ±1LSD.                                                                                                    |
| Sampling Rate:                        | 4 per second. (250ms)                                                                                                    |
| Impedance:<br>Sensor Break Detection: | >10M $\Omega$ resistive, except DC mA (5 $\Omega$ ) and V (4/k $\Omega$ ).                                                                                                    |
| Sensor Dreak Detection.               | Strain Gauge: Depending on User setting 'mrr can cause<br>input to fail high scale or low scale reading. Reading will fail<br>on either, Sig+ or Sig- loss, or incorrect excitation output<br><0.8mA and >33mA supply.<br>Thermocouple, RTD, 4 to 20 mA, 2 to 10V and 1 to 5V<br>ranges only. <i>High alarms activate for thermocouple/RTD</i><br><i>sensor break, low alarms activate for mA/V DC sensor</i><br><i>break</i> . |
| Isolation:                            | Isolated from all outputs.                                                                                                    |
|                                       | Universal input must not be connected to operator<br>accessible circuits if single relay outputs are connected to a<br>hazardous voltage source. Supplementary insulation or<br>input grounding would then be required.                                                                                                    |
| LOGIC INPUT                           |                                                                                                    |
| Voltage Input:                        | Reset or Tare occurs on high (3 to 5VDC) to low <0.8VDC, or Open to Closed transition.                                                                                                    |
| Isolation:                            | No isolation from inputs and other outputs.                                                                                                    |
| OUTPUTS                               |                                                                                                    |
| Relay                                 |                                                                                                    |
| Contact Type & Rating:                | Single pole double throw (SPD1), latching or non-latching action (selectable); 2A resistive at 120/240VAC.                                                                                                    |
| Lifetime:                             | >500,000 operations at rated voltage/current.                                                                                                    |
| isolation.                            | Dasic isolation from universal input and 35h outputs.                                                                                                    |
| Dual Relay                            |                                                                                                    |
| Contact Type & Rating:                | Single pole single throw (SPST), latching or non-latching action (selectable); 2A resistive at 120/240VAC.                                                                                                    |
| Lifetime:                             | >200,000 operations at rated voltage/current.                                                                                                    |
| isolation:                            | Reinforced safety isolation from inputs and other outputs.                                                                                                    |
|                                       | +0.25% (mA @ 2500, V @ 2k0). Degrades linearly to                                                                                                    |
| loouracy.                             | $\pm 0.5\%$ for increasing burden (to specification limits).                                                                                                    |
| Resolution:                           | 8 bits in 250mS (10 bits in 1s typical, >10 bits in >1s typical).                                                                                                    |
| Isolation:                            | Reinforced safety isolation from inputs and other outputs.                                                                                                    |
| OPERATING CONDI                       | TIONS (FOR INDOOR USE)                                                                                                    |
| Ambient Temperature:                  | $0^\circ\!\mathrm{C}$ to $55^\circ\!\mathrm{C}$ (Operating), –20 $^\circ\!\mathrm{C}$ to $80^\circ\!\mathrm{C}$ (Storage).                                                                                                    |
| Relative Humidity:                    | 20% to 95% non-condensing.                                                                                                    |
| Supply Voltage and                    | 100 to 240VAC ±10%, 50/60Hz, 7.5VA                                                                                                    |
|                                       | 20 to 48VAC 50/60Hz 7.5VA or 22 to 65VDC 5W                                                                                                    |
|                                       | (for low voltage versions).                                                                                                    |
|                                       |                                                                                                    |
|                                       |                                                                                                    |
| Stanuarus.<br>FMI:                    | Complies with EN61326 (Susceptibility & Emissions)                                                                                                    |
| Safety Considerations:                | Complies with EN61010-1                                                                                                    |
| ····, ····                            | Pollution Degree 2, Installation Category II.                                                                                                    |
| Front Panel Sealing:                  | To IP66 (IP20 behind the panel).                                                                                                    |
| PHYSICAL                              |                                                                                                    |
| Front Bezel Size:                     | $1/_{8}$ Din = 96 x 48mm                                                                                                    |
| Depth Behind Panel:                   | '/ <sub>8</sub> Din = 100mm.                                                                                                    |
| weight:                               | u.∠ikg maximum.                                                                                                    |
| Manufacturing site                    |                                                                                                    |
| Address:                              | i në Hyde Business Park<br>Brighton                                                                                                    |
|                                       | BN2 4JU                                                                                                    |
|                                       | United Kingdom                                                                                                    |
| Symbol Explanation                    |                                                                                                    |

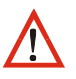

Caution general danger to life or limb